## Adding a New Insurance Rate

- 1. Sign into ERIC at <a href="https://eric.mt.gov/PERISESS/Account/wfmLogine">https://eric.mt.gov/PERISESS/Account/wfmLogine</a>
- 2. From the left side menu bar, choose "Organization"

|                                              | L Welcome!                                                                                                    |                                                    |  |  |  |  |
|----------------------------------------------|----------------------------------------------------------------------------------------------------|----------------------------------------------------|--|--|--|--|
| 🔔 Alerts & Messages 🛛 🗸 🗸                    | + Home × $\leftarrow$ $\Rightarrow$                                                                                                    |                                                    |  |  |  |  |
| Messages                                     | Record displayed.                                                                                                    |                                                    |  |  |  |  |
| 🖁 Employer Reporting 🗸 🗸                     | Home                                                                                                    |                                                    |  |  |  |  |
| Employer Report Summary                      | Welcome to the MPERA Employer Reporting and Information Center (ERIC). ERIC is your guide to a secure portal where you can view and update your organization information and view and report person information. |                                                    |  |  |  |  |
| Demographic Header                           | Here is a oner description of the various activities that you can do:                                                                                                    |                                                    |  |  |  |  |
| Demographic Detail                           |                                                                                                    |                                                    |  |  |  |  |
| Enrollment Header                            | 0                                                                                                    | <b>.</b>                                           |  |  |  |  |
| Enrollment Detail                            | Alerts and Messages (0) unread                                                                                                    | Upload File                                        |  |  |  |  |
| Payroll Header                               | Click here to navigate to the message board screen to view messages                                                                                                    | Click here to navigate to the upload file screen   |  |  |  |  |
| Payroll Detail                               |                                                                                                    |                                                    |  |  |  |  |
| Upload File                                  |                                                                                                    |                                                    |  |  |  |  |
| Processed Files                              | view more 🔿                                                                                                    | view more $\ominus$                                |  |  |  |  |
| Processed Records                            |                                                                                                    |                                                    |  |  |  |  |
| 457 SDA File                                 | <u>.</u>                                                                                                    | ē                                                  |  |  |  |  |
| Covered Payroll Reporting by Fiscal Year     | Enroll New Employee                                                                                                    | Employee Data                                      |  |  |  |  |
| Covered Payroll Reporting by Pay Date        | Click hare to pavinate to the enrollment lookup screen                                                                                                    | Clink here to pavinate to the person lookup screen |  |  |  |  |
| 📑 Financial Information 🗸 🗸                  | onex name to manyous to the antimistic lookup zonauti                                                                                                    |                                                    |  |  |  |  |
| Invoice Receivable                           |                                                                                                    |                                                    |  |  |  |  |
| Credit Memo                                  | view more                                                                                                    | view more                                          |  |  |  |  |
| Service Credit Purchase                      |                                                                                                    |                                                    |  |  |  |  |
| Adjustment Summary                           |                                                                                                    |                                                    |  |  |  |  |
| Payment                                      |                                                                                                    |                                                    |  |  |  |  |
| <ol> <li>Organization Information</li> </ol> | Payments                                                                                                    |                                                    |  |  |  |  |
| Messages                                     | Click here to navigate to the payment lookup screen                                                                                                    |                                                    |  |  |  |  |
| Organization<br>Limitation Maintenance       | view more                                                                                                    |                                                    |  |  |  |  |
| Contribution Rate                            |                                                                                                    |                                                    |  |  |  |  |

3. In the "Employer Maintenance" screen choose the tab under "Other Details" titled "Insurance" and click on the "Insurance Org ID" number

| Messages                                     | [Record displayed, Please make changes and press SAVE. ]                                                                                              |  |  |  |  |  |  |
|----------------------------------------------|----------------------------------------------------------------------------------------------------|--|--|--|--|--|--|
| Employer Reporting                           | Employer Maintenance                                                                                                    |  |  |  |  |  |  |
| Employer Report Summary                      | Save Refresh Veev Images                                                                                                    |  |  |  |  |  |  |
| Demographic Header                           |                                                                                                    |  |  |  |  |  |  |
| Demographic Detail                           | Main Section                                                                                                    |  |  |  |  |  |  |
| Enrollment Header                            | Organization Type : Employer Employer Type : Other Local Government Effective Date : 01011098                                                         |  |  |  |  |  |  |
| Enrollment Detail                            | State TIN : County : County : End Date :                                                                                                    |  |  |  |  |  |  |
| Payroll Header                               | Federal TIN :         Status :         Active         MPERA ID :         0028                                                                         |  |  |  |  |  |  |
| Payroll Detail                               | Preferred Communication : Email V Reporting Method : Web Status Effective Date : 01011008                                                             |  |  |  |  |  |  |
| Upload File                                  | Employer Pays Contribution for Service Purchase : Yes Employer Pays Interest For Service Purchase : Yes Employer Pays Interest For Workers Comp. : No |  |  |  |  |  |  |
| Processed Files                              | Auto PostER File: Yes                                                                                                    |  |  |  |  |  |  |
| Processed Records                            | Health Care Vendor Organization Name : Primary Contact : Primary Address :                                                                            |  |  |  |  |  |  |
| 457 SDA File                                 | Primary Email : Primary Phone : City Class :                                                                                                    |  |  |  |  |  |  |
| Covered Payroll Reporting by Fiscal Year     | 1                                                                                                    |  |  |  |  |  |  |
| Covered Payroll Reporting by Pay Date        | Other Details                                                                                                    |  |  |  |  |  |  |
| Financial Information                        | Address Plan Contact Bank Payroll Schedule Status History Territore                                                                                   |  |  |  |  |  |  |
| Invoice Receivable                           |                                                                                                    |  |  |  |  |  |  |
| Credit Memo                                  | Open                                                                                                    |  |  |  |  |  |  |
| Service Credit Purchase                      | Insurance Org ID Insurance Org Name Effective Date End Date                                                                                           |  |  |  |  |  |  |
| Adjustment Summary                           | 2010                                                                                                    |  |  |  |  |  |  |
| Payment                                      |                                                                                                    |  |  |  |  |  |  |
| <ol> <li>Organization Information</li> </ol> | 1                                                                                                    |  |  |  |  |  |  |
| Messages                                     | Create: CONVERSION 08/10/2014 12:00:00 AM Modify: kembla                                                                                              |  |  |  |  |  |  |
| Insurance                                    |                                                                                                    |  |  |  |  |  |  |
| Organization                                 |                                                                                                    |  |  |  |  |  |  |

## 4. On the "Organization Insurance Maintenance" screen, under "Insurance Plans" click on "New"

| Organization Insurance Maintenance       |                |                               |                     |
|------------------------------------------|----------------|-------------------------------|---------------------|
| Save Refresh Execute Refresh From Object |                |                               |                     |
| Organization Information                 |                |                               |                     |
| Organization ID :                        | Orga           | nization Name : ,             |                     |
|                                          |                |                               |                     |
| Insurance Details                        |                |                               |                     |
| Insurance Organization ID :              | 5095           |                               |                     |
| * Insurance Organization :               | Q              | Insurance Organization Name : |                     |
| * Effective Date :                       | 07/01/1993     | End Date :                    | <b>İ</b>            |
| Description :                            |                |                               |                     |
|                                          |                |                               |                     |
| Insurance Plans                          |                |                               |                     |
| Plan ID :                                | Effective Data | a: []                         | Status : 💽 🖌 Filter |
| New Open Export to Excel                 |                |                               |                     |

5. On the "Organization Insurance Plan Maintenance" screen enter the "Plan Effective Date" and click Save. Do not enter a "Plan End Date". A description is not required. Once you have hit save, under the "Plan Rates" section, you will choose "Add Rate". Enter the "Rate Effective Date" and "Plan Rate" and hit Save. The Plan Effective Rate and Rate Effective Date must be the current date or a future date. If everything is entered correctly, the status should be Approved.

NOTE: When creating a new account, the plan effective date and rate effective date will be the same. If they are not, it will show in a review status instead of an approved status

| Organization Insurance Plan Maintenance |            |                     |            |  |  |  |  |
|-----------------------------------------|------------|---------------------|------------|--|--|--|--|
| Save Refresh                            |            |                     |            |  |  |  |  |
| Organization Information                |            |                     |            |  |  |  |  |
| Organization ID :                       |            | Organization Name : |            |  |  |  |  |
|                                         |            |                     |            |  |  |  |  |
| Insurance Details                       |            |                     |            |  |  |  |  |
| Plan ID :                               | 8701       |                     |            |  |  |  |  |
| * Plan Effective Date :                 | 12/02/2021 | Plan End Date :     | <b>(</b> ) |  |  |  |  |
| Current Plan Rate :                     | \$500.00   | Status :            | Approved   |  |  |  |  |
| Description :                           |            |                     |            |  |  |  |  |
|                                         |            |                     |            |  |  |  |  |
| Plans Rates                             |            |                     |            |  |  |  |  |
| Add Rate Remove Rate Export To Excel    |            |                     |            |  |  |  |  |
| Select Rate Effective Date              | Plan Rate  |                     |            |  |  |  |  |
| 12/02/2021 \$500.00                     |            |                     |            |  |  |  |  |
|                                         |            |                     |            |  |  |  |  |
| Other Details                           |            |                     |            |  |  |  |  |
| Errors Status History                   |            |                     |            |  |  |  |  |
| Message ID Message Severity             |            |                     |            |  |  |  |  |
| No records to display.                  |            |                     |            |  |  |  |  |